# Metabolite discovery through global annotation of untargeted metabolomics data

Li Chen<sup>1,2</sup>, Wenyun Lu<sup>2,3</sup>, Lin Wang<sup>2,3</sup>, Xi Xing<sup>2,3</sup>, Ziyang Chen<sup>1,4</sup>, Xin Teng<sup>2</sup>, Xianfeng Zeng<sup>2,3</sup>, Antonio D. Muscarella<sup>2</sup>, Yihui Shen<sup>2</sup>, Alexis Cowan<sup>2,4</sup>, Melanie R. McReynolds<sup>2,3</sup>, Brandon J. Kennedy<sup>5</sup>, Ashley M. Lato<sup>6</sup>, Shawn R. Campagna<sup>6</sup>, Mona Singh<sup>2,7</sup>, Joshua D. Rabinowitz<sup>2,3,4,#</sup>

<sup>1</sup>Shanghai Key Laboratory of Metabolic Remodeling and Health, Institute of Metabolism & Integrative Biology, Fudan University, Shanghai, 200433, China. <sup>2</sup>Lewis-Sigler Institute for Integrative Genomics, Princeton University, Princeton, NJ, 08544, USA. <sup>3</sup>Department of Chemistry, Princeton University, Princeton, NJ, 08544, USA. <sup>4</sup>Department of Molecular Biology, Princeton University, Princeton, NJ, 08544, USA. <sup>5</sup>Lotus Separations, LLC, Department of Chemistry, Princeton University, Princeton, NJ, 08544, USA. <sup>6</sup>Department of Chemistry, The University of Tennessee at Knoxville, Knoxville, TN, 37996, USA. <sup>7</sup>Department of Computer Science, Princeton University, Princeton, NJ, 08544, USA. # Corresponding author, e-mail: joshr@princeton.edu

## **Supplementary information**

## Supplementary Tables:

Supplementary Table 1. List of biochemical atom differences
Supplementary Table 2. List of abiotic atom differences
Supplementary Table 3. Examples of nickel-related peaks
Supplementary Table 4. Search results of reported metabolites in compound databases
Supplementary Table 5. Memory and run-time used in NetID

## Supplementary Notes:

Supplementary Note 1. NetID scoring parameters Supplementary Note 2. Glucosyl-taurine synthesis Supplementary Note 3. NetID user guide Supplementary Note 4. NetID pseudocode

## Supplementary Data (in separate excel files):

Supplementary Data 1. NetID annotation for the yeast negative-mode dataset Supplementary Data 2. Atom difference rule table Supplementary Data 3. In-house RT list Supplementary Data 4. HMDB reference compound database Supplementary Data 5. YMDB reference compound database Supplementary Data 6. PubChemLite reference compound database Supplementary Data 7. PubChemLite\_bio reference compound database Supplementary Data 8. MS2 spectra of newly-discovered metabolites

## Supplementary table 1. List of biochemical atom differences

| Туре             | Formula / Atom<br>difference | Mass<br>difference | RDBE <sup>1</sup><br>difference | Allowed propagation<br>direction <sup>2</sup> |
|------------------|------------------------------|--------------------|---------------------------------|-----------------------------------------------|
| Deamination      | O1N-1H-1                     | 0.98402            | 0                               | 0                                             |
| Transamination   | N1H3O-1                      | 1.03163            | -1                              | 0                                             |
| Hydrogenation    | H2                           | 2.01565            | -1                              | 0                                             |
| Methylation      | C1H2                         | 14.01565           | 0                               | 0                                             |
| Amination        | N1H1                         | 15.01090           | 0                               | 0                                             |
| Hydroxylation    | O1                           | 15.99491           | 0                               | 0                                             |
| Amination        | N1H3                         | 17.02655           | -1                              | 0                                             |
| Hydration        | H2O1                         | 18.01056           | -1                              | 0                                             |
| Formylation      | C1O1                         | 27.99491           | 1                               | 0                                             |
| Beta oxidation   | C2H4                         | 28.03130           | 0                               | 0                                             |
| Deamination      | C1H2O1                       | 30.01056           | 0                               | 0                                             |
| Thiolation       | S1                           | 31.97207           | 0                               | 0                                             |
| Sulfurization    | H2S1                         | 33.98772           | -1                              | 0                                             |
| Acetylation      | C2H2O1                       | 42.01056           | 1                               | 0                                             |
| Carboxylation    | C1O2                         | 43.98983           | 1                               | 0                                             |
| Isoprenylation   | C5H8                         | 68.06260           | 1                               | 1                                             |
| Sulfurylatoin    | S1O3                         | 79.95681           | 0                               | 0                                             |
| Phosphorylation  | H1P1O3                       | 79.96633           | 0                               | 0                                             |
| Hexose           | C6H10O5                      | 162.05282          | 1                               | 1                                             |
| Uronate          | C6H8O6                       | 176.03209          | 2                               | 1                                             |
| Palmitoylation   | C16H30O1                     | 238.22967          | 1                               | 1                                             |
| Sialic acid      | C11H17N1O8                   | 291.09542          | 3                               | 1                                             |
| AMP              | C10H12N5O6P1                 | 329.05252          | 7                               | 1                                             |
| CDP              | C9H13N3O10P2                 | 385.00762          | 5                               | 1                                             |
| ADP-ribosylation | C15H21N5O13P2                | 541.06111          | 8                               | 1                                             |

1. RDBE stands for ring and double bond equivalence.

Allowed propagation direction: "1" means only forward propagation is allowed, i.e. adding the indicated atom differences to the parent formula; "-1" means reverse only, i.e. subtracting the indicated atom differences from the parent formula, and "0" means propagation is allowed for both directions.

# Supplementary table 2. List of abiotic atom differences

| Туре    | Formula / Atom<br>difference | Mass<br>difference | RDBE<br>difference | Allowed propagation<br>direction |
|---------|------------------------------|--------------------|--------------------|----------------------------------|
| Isotope | [10]B-1B1                    | 0.99637            | 0                  | -1                               |
| Isotope | [15]N1N-1                    | 0.99703            | 0                  | 1                                |
| Isotope | [29]Si-1[30]Si1              | 0.99728            | 0                  | 1                                |
| Isotope | [29]Si1Si-1                  | 0.99957            | 0                  | 1                                |
| Isotope | [53]Cr1Cr-1                  | 1.00014            | 0                  | 1                                |
| Isotope | [13]C1C-1                    | 1.00335            | 0                  | 1                                |
| Isotope | [2]H1H-1                     | 1.00628            | 0                  | 1                                |
| Isotope | [34]S1S-1                    | 1.99580            | 0                  | 1                                |
| Isotope | [30]Si1Si-1                  | 1.99684            | 0                  | 1                                |
| Isotope | [37]CI1CI-1                  | 1.99705            | 0                  | 1                                |
| Isotope | [41]K1K-1                    | 1.99812            | 0                  | 1                                |
| Isotope | [18]010-1                    | 2.00425            | 0                  | 1                                |
| Isotope | [44]Ca1Ca-1                  | 3.99289            | 0                  | 1                                |
| Isotope | [60]Ni1Ni-1                  | 1.99544            | 0                  | 1                                |
| Isotope | [62]Ni1Ni-1                  | 3.99300            | 0                  | 1                                |
| Adduct  | H-1Na1                       | 21.98194           | 0                  | 1                                |
| Adduct  | CI1H1                        | 35.97668           | 0                  | 1                                |
| Adduct  | H-1K1                        | 37.95588           | 0                  | 1                                |
| Adduct  | H-2Ni1                       | 55.91969           | 0                  | 1                                |
| Adduct  | Ca1H-2                       | 37.94694           | 0                  | 1                                |
| Adduct  | C1H2O2                       | 46.00548           | 0                  | 1                                |
| Adduct  | C1H1Na1O2                    | 67.98742           | 0                  | 1                                |
| Adduct  | C1H1K1O2                     | 83.96136           | 0                  | 1                                |
| Adduct  | C2H4O2                       | 60.02113           | 0                  | 1                                |
| Adduct  | C2H3Na1O2                    | 82.00307           | 0                  | 1                                |
| Adduct  | C2H3K1O2                     | 97.97701           | 0                  | 1                                |
| Adduct  | C2H2Ni1O2                    | 115.94082          | 0                  | 1                                |
| Adduct  | C2Ca1H2O2                    | 97.96807           | 0                  | 1                                |
| Adduct  | H2O4S1                       | 97.96738           | 0                  | 1                                |

| Туре     | Formula / Atom<br>difference | Mass<br>difference | RDBE<br>difference | Allowed propagation<br>direction |
|----------|------------------------------|--------------------|--------------------|----------------------------------|
| Adduct   | H1Na1O4S1                    | 119.94932          | 0                  | 1                                |
| Adduct   | H1K1O4S1                     | 135.92326          | 0                  | 1                                |
| Adduct   | H1N1O3                       | 62.99564           | 0                  | 1                                |
| Adduct   | N1Na1O3                      | 84.97759           | 0                  | 1                                |
| Adduct   | H2C1O3                       | 62.00039           | 0                  | 1                                |
| Adduct   | Na1H1C1O3                    | 83.98234           | 0                  | 1                                |
| Adduct   | K1H1C1O3                     | 99.95628           | 0                  | 1                                |
| Adduct   | H3O4P1                       | 97.97690           | 0                  | 1                                |
| Adduct   | H2Na1O4P1                    | 119.95884          | 0                  | 1                                |
| Adduct   | H2K1O4P1                     | 135.93278          | 0                  | 1                                |
| Adduct   | Cr1O3                        | 99.92525           | 0                  | 1                                |
| Adduct   | H4O4Si1                      | 95.98789           | 0                  | 1                                |
| Adduct   | H3N1                         | 17.02655           | 0                  | 1                                |
| Adduct   | H-2Na2                       | 43.96389           | 0                  | 1                                |
| Adduct   | H-2K2                        | 75.91176           | 0                  | 1                                |
| Adduct   | C1H1N1                       | 27.01090           | 0                  | 1                                |
| Adduct   | C1H4O1                       | 32.02621           | 0                  | 1                                |
| Adduct   | H6O8P2                       | 195.95379          | 0                  | 1                                |
| Adduct   | B1H-3                        | 7.98583            | 2                  | 1                                |
| Adduct   | B1H-1O1                      | 25.99640           | 1                  | 1                                |
| Adduct   | H2O3Si1                      | 77.97732           | 0                  | 1                                |
| Adduct   | H1Na1O1                      | 39.99251           | 0                  | 1                                |
| Adduct   | H1K1O1                       | 55.96645           | 0                  | 1                                |
| Adduct   | C2H3N1                       | 41.02655           | 0                  | 1                                |
| Adduct   | C3H8O3Si1                    | 120.02427          | 0                  | 1                                |
| Fragment | C1O2                         | 43.98983           | 1                  | -1                               |
| Fragment | C1H2O1                       | 30.01056           | 0                  | -1                               |
| Fragment | H2O1                         | 18.01056           | -1                 | -1                               |
| Fragment | N1H3                         | 17.02655           | -1                 | -1                               |
| Radical  | Н                            | 1.00783            | -0.5               | -1                               |

## Supplementary table 3. Examples of nickel related peaks

| peak_id | medMz    | medRt | log10_<br>inten | formula              | Δppm  | annotation                                  |
|---------|----------|-------|-----------------|----------------------|-------|---------------------------------------------|
| 4       | 89.0476  | 13.01 | 8.65            | C3H7N1O2             | 0.92  | C3H7N1O2                                    |
| 1194    | 294.0362 | 13.01 | 5.37            | C8H16N2Ni1O6         | 0.01  | C3H7N1O2 * 2 + C2H2Ni1O2                    |
| 1952    | 296.0316 | 13.01 | 4.98            | [60]Ni1C8H16N2O6     | 0.16  | C3H7N1O2 * 2 + C2H2Ni1O2 + [60]Ni1Ni-1*     |
| 2723    | 234.0149 | 13    | 4.67            | C6H12N2Ni1O4         | 0.74  | C3H7N1O2 * 2 + H-2Ni1                       |
| 2269    | 265.0095 | 13.07 | 4.92            | C7H13N1Ni1O6         | 0.58  | C3H7N1O2 + C2H4O2 + C2H2Ni1O2               |
| 3869    | 267.005  | 13.04 | 4.36            | [60]Ni1C7H13N1O6     | 0.36  | C3H7N1O2 + C2H4O2 + C2H2Ni1O2 + [60]Ni1Ni-1 |
| 855     | 270.0961 | 13.59 | 5.62            | C10H14N4O5           | 1.27  | C10H14N4O5                                  |
| 2005    | 358.0423 | 13.5  | 4.97            | C11H16N4Ni1O6        | 0.14  | C10H14N4O5 + C1H4O1 + H-2Ni1                |
| 2961    | 360.0377 | 13.51 | 4.39            | [60]Ni1C11H16N4O6    | 0.26  | C10H14N4O5 + C1H4O1 + H-2Ni1 + [60]Ni1Ni-1  |
| 125     | 222.0673 | 14.18 | 6.82            | C7H14N2O4S1          | 0.68  | C7H14N2O4S1                                 |
| 2406    | 338.0083 | 14.29 | 4.95            | C9H16N2Ni1O6S1       | -0.08 | C7H14N2O4S1 + C2H2Ni1O2                     |
| 31      | 117.079  | 11.21 | 7.61            | C5H11N1O2            | 0.02  | C5H11N1O2                                   |
| 3450    | 293.041  | 11.24 | 4.54            | C9H17N1Ni1O6         | -0.16 | C5H11N1O2 + C2H4O2 + C2H2Ni1O2              |
| 4664    | 146.069  | 13.39 | 8.28            | C5H10N2O3            | 1.13  | C5H10N2O3                                   |
| 3287    | 262.0098 | 13.4  | 4.53            | C7H12N2Ni1O5         | 0.72  | C5H10N2O3 + C2H2Ni1O2                       |
| 3534    | 322.0311 | 13.37 | 4.38            | C9H16N2Ni1O7         | 0.05  | C5H10N2O3 + C2H2Ni1O2 + C2H4O2              |
| 92      | 612.1521 | 14.19 | 6.98            | C20H32N6O12S2        | -0.19 | C20H32N6O12S2                               |
| 2440    | 668.0718 | 14.2  | 4.87            | C20H30N6Ni1O12S2     | -0.18 | C20H32N6O12S2 + H-2Ni1                      |
| 3528    | 670.0671 | 14.21 | 4.54            | [60]Ni1C20H30N6O12S2 | 0.03  | C20H32N6O12S2 + H-2Ni1 + [60]Ni1Ni-1        |
| 22      | 132.0898 | 16.24 | 7.34            | C5H12N2O2            | 0.77  | C5H12N2O2                                   |
| 4942    | 308.052  | 16.26 | 4.1             | C9H18N2Ni1O6         | -0.48 | C5H12N2O2 + C2H4O2 + C2H2Ni1O2              |

\* "[60]Ni1Ni-1" means adding an isotope <sup>60</sup>Ni and subtracting a regular Ni, representing the atom difference of nickel isotope. This representation aligns atom difference to mass difference.

## Supplementary table 4. Search results of newly identified metabolites in compound databases

|                                                                                                    | HMDB    |           | PubChem |                       | METLIN  |           | Sci-Finder |                       |
|----------------------------------------------------------------------------------------------------|---------|-----------|---------|-----------------------|---------|-----------|------------|-----------------------|
|                                                                                                    | formula | structure | formula | structure             | formula | structure | formula    | structure             |
| Thiamine + [C <sub>2</sub> H <sub>2</sub> O] (C <sub>14</sub> H <sub>18</sub> N <sub>4</sub> O <sub>2</sub> S) | х       | Х         | v       | Х                     | х       | Х         | v          | <b>v</b> <sup>2</sup> |
| Thiamine + [C2H4O] (C14H20N4O2S)                                                                               | Х       | Х         | v       | X <sup>1</sup>        | Х       | Х         | v          | Х                     |
| Thiamine + [C4H6O3] (C16H22N4O4S)                                                                              | Х       | Х         | v       | X <sup>1</sup>        | Х       | Х         | v          | Х                     |
| Thiamine + [C4H8O] (C16H24N4O2S)                                                                               | Х       | Х         | v       | X <sup>1</sup>        | Х       | Х         | v          | Х                     |
| Glucosyl-taurine (C <sub>8</sub> H <sub>17</sub> NO <sub>8</sub> S)                                            | Х       | Х         | V       | <b>√</b> <sup>2</sup> | Х       | Х         | v          | <b>v</b> <sup>2</sup> |

#### Note:

1. Pyrophosphate form of the metabolite exists.

2. Reported only as a synthetic chemical, not a metabolite or biological chemical.

## Supplementary Table 5. Memory and run-time used in NetID.

|                            | Yeast neg | Yeast pos | Liver neg | Liver pos |
|----------------------------|-----------|-----------|-----------|-----------|
| Total non-background peaks | 5588      | 9833      | 8191      | 12128     |
| Maximum memory used (GB)   | 4.7       | 13.3      | 6.8       | 12.1      |
| Optimization time (min)    | 2.5       | 6.7       | 1.1       | 2.4       |
| Total time (min)           | 24.3      | 101.3     | 31.8      | 94.4      |

Note: The maximum memory and run-time reported here is under default parameter setting in NetID.

#### Supplementary Note 1 – NetID scoring parameters

#### Scoring candidate node annotations

NetID scores every candidate node and edge annotation assigned in the candidate annotation step. The node scoring system aims to assign high scores to annotations that align observed ion peaks with known metabolites based on m/z, retention time, MS/MS, and/or isotope abundances.

Let the set of candidate annotations for node u be denoted as  $\{a_1 \dots a_i \dots a_m\}$ . For each node u and each of its candidate annotation  $a_i$ , let  $S(u, a_i)$  denotes the score of candidate annotation  $a_i$  for node u. Different scoring components for candidate node annotations are defined as below:

(a)  $S_{m/z}(u, a_i)$  is negative when measured m/z differs from the calculated m/z of assigned molecular formula. A larger ppm difference between calculated formula m/z and measurement m/z results to lower scores. The default scale factor is -0.5. Let  $a_{i,m/z}$  be the calculated m/z of annotation  $a_i$ , and  $u_{m/z}$  be the measured m/z of node u, then

$$S_{m/z}(u, a_i) = -0.5 \times |u_{m/z} - a_{i,m/z}| / u_{m/z} \times 10^6$$
(1)

(b)  $S_{RT}(u, a_i)$  is positive if the measured RT for the peak corresponding to node u matches to a known standard. A smaller difference between known and measured RT results in a higher score. Let  $a_{i,RT}$  be the known RT of annotation  $a_i$ , and  $u_{RT}$  be the measured RT of node u, then

$$S_{\rm RT}(u, a_i) = 1 - |u_{\rm RT} - a_{i,\rm RT}|, \text{ if } |u_{\rm RT} - a_{i,\rm RT}| < 0.5 \text{ min}$$
  
Otherwise,  $S_{\rm RT}(u, a_i) = 0$  (2)

(c)  $S_{MS2}(u, a_i)$  is positive if the measured MS2 spectrum of node u matches the database MS2 spectrum of annotation  $a_i$ . A cosine similarity-based scoring function is used to score the MS2 spectra similarity<sup>1,2</sup>. The intensities of the fragment ions in the MS2 spectra are rescaled so that the highest fragment ion is set to 1.

MS2 spectrum is represented as a data table containing m/z and corresponding relative intensity. Data tables for two spectra (one from experiment and one from database) are merged by m/z, which yields two equal-length vectors to represent relative intensity for experimental measured MS2 spectrum of u ( $W_u$ ) and database MS2 spectrum of  $a_i$  ( $W_{a_i}$ ). Cosine similarity (DP) and score for MS2 match ( $S_{MS2}(u, a_i)$ ) are defined as below.

$$DP = \frac{\sum W_u W_{a_i}}{\sqrt{\sum W_u^2 \times \sum W_{a_i}^2}}$$
(3)

 $S_{MS2}(u, a_i) = DP$ , if DP > 0.5

Otherwise 
$$S_{MS2}(u, a_i) = 0$$
 (4)

(d)  $S_{database}(u, a_i)$  is positive if the annotated formula  $a_i$  exists in HMDB. We give a positive score to a primary seed node annotation if that annotated formula exists in HMDB.

$$S_{database}(u, a_i) = 0.5$$
, if  $a_i$  in HMDB

Otherwise, 
$$S_{database}(u, a_i) = 0$$
 (5)

(e)S<sub>missing\_isotope</sub> $(u, a_i)$  is negative if an isotopic peak is missing. We penalize a formula annotation if it

passes the intensity threshold (default at  $5x10^4$ ) but does not have isotopic peaks of specified elements. The default isotope being evaluated is <sup>37</sup>Cl. Any other elements, such as <sup>13</sup>C or <sup>18</sup>O, can be included by users.

$$S_{\text{missing}_{isotope}}(u, a_i) = -1$$
, if isotopic peak is missing

Otherwise 
$$S_{\text{missing}_i\text{sotope}}(u, a_i) = 0$$
 (6)

(f)  $S_{rule}(u, a_i)$  is negative if annotation  $a_i$  violates basic chemical rules. We strongly penalize formulae that violate basic chemical rules, including a negative RDBE (ring and double bond equivalents), and unlikely element ratios in metabolites (O/P < 3, O/Si < 2).

 $S_{rule}(u, a_i) = -10$ , if chemical rules are violated

Otherwise, 
$$S_{rule}(u, a_i) = 0$$
 (7)

(g)  $S_{derivative}(u, a_i)$  is a non-negative score that reflects annotation  $a_i$  for node u gains confidence that derived from its parent node p with candidate annotation h. This is particularly helpful in annotating abiotic peaks. For example, annotation of glutamate sodium adduct will be given a positive  $S_{derivative}$  when its parent node is annotated as glutamate with high score  $S_{parent}(p,h)$ .  $S_{parent}(p,h)$  is calculated by summing up scores in (a)-(f).

$$S_{\text{derivative}}(u, a_i) = S_{\text{parent}}(p, h) - 0.5, \text{ if } S_{\text{parent}}(p, h) > 0.5$$
  
Otherwise,  $S_{\text{derivative}}(u, a_i) = 0$  (8)  
$$S_{\text{parent}}(p, h) = S_{\text{m/z}}(p, h) + S_{\text{RT}}(p, h) + S_{\text{MS2}}(p, h) +$$

 $S_{database}(p,h) + S_{missing\_isotope}(p,h) + S_{rule}(p,h)$  (9)

A final score  $S(u, a_i)$  for each candidate annotation  $a_i$  of node u is calculated by summing scores in (a)-(g).

$$S(u, a_i) = S_{m/z}(u, a_i) + S_{RT}(u, a_i) + S_{MS2}(u, a_i) + S_{database}(u, a_i) + S_{missing\_isotope}(u, a_i) + S_{rule}(u, a_i) + S_{derivative}(u, a_i)$$
(10)

Note that for each node *u*, no annotation is always a candidate option. The node score for this null annotation is 0 at default. It can also be set to a positive value to decrease false positive annotations or a negative value to promote increased annotation completeness (at the expense of more false positives).

#### Scoring candidate edge annotations

The edge scoring system aims to assign high scores to edge annotations that correctly capture biochemical connections between metabolites (based on MS2 spectra similarity) and abiotic connections between metabolites and their mass spectrometry phenomena derivatives, such as isotopes and adducts. Biochemical, isotope, and adduct edge annotations are the most common types. Other less common abiotic connection types are described in a subsequent section.

Suppose we consider two nodes u and v that are connected by an edge (u, v). For each pair of nodes u and v such that there is an edge (u, v), let the set of candidate formula for node u and v be denoted as  $\{a_1 \dots a_i \dots a_m\}$  and  $\{b_1 \dots b_j \dots b_n\}$ , respectively, and let the set of candidate atom differences for edge (u, v) be  $\{D_1 \dots D_k \dots D_l\}$ . Let  $S(u, v, a_i, b_j, D_k)$  be the score of choosing candidate formula  $a_i$  for node u, candidate formula  $b_j$  for node v and candidate atom difference  $D_k$  for edge (u, v). Note that  $S(u, v, a_i, b_j, D_k)$  is set to be 0 if atom difference  $D_k$  does not represent the formula difference of  $a_i$  and

 $b_j$ .

$$S(u, v, a_i, b_j, D_k) = 0, \text{ if } |a_i - b_j| \neq D_k$$

$$(11)$$

Different scoring components for candidate edge annotations are defined as below:

(h) When node u and v have experimental measured MS2 spectra,  $S_{MS2\_similarity}(u, v, a_i, b_j, D_k)$  is defined for a biochemical edge, and is a positive score if two connected nodes u and v have MS2 similarity.  $S_{MS2\_similarity}$  is determined using the cosine similarity of the MS2 spectra (DP), as described in previous section, and the neutral ion loss similarity (DP\_R) in the MS2 spectra<sup>1</sup>. In calculating DP\_R, data tables for two spectra (one from node u and one from node v) are merged by [precursor m/z – fragment m/z]. Two equal-length vectors representing the relative intensity of measured MS2 spectrum of u and v are denoted as  $R_u$  and  $R_v$  respectively.  $S_{MS2\_similarity}$  is set at 0 for abiotic edges.

$$DP = \frac{\sum W_u W_v}{\sqrt{\sum W_u^2 \times \sum W_v^2}}$$
(12)

$$DP_R = \frac{\sum R_u R_v}{\sqrt{\sum R_u^2 \times \sum R_v^2}}$$
(13)

$$S_{MS2\_similarity}(u, v, a_i, b_j, D_k) = \max(DP, DP_R), \text{ if } \max(DP, DP_R) > 0.3$$

Otherwise, 
$$S_{MS2\_similarity}(u, v, a_i, b_j, D_k) = 0$$
 (14)

(i)  $S_{co\_elution}(u, v, a_i, b_j, D_k)$  is defined for an abiotic edge, and is a negative score if the RT of two connected nodes differ more than a threshold (0.05 min), given the formula difference of  $a_i$  and  $b_j$  matches the atom difference defined by  $D_k$ .  $S_{co\_elution}$  is set at 0 for biochemical edges.

$$S_{\text{co\_elution}}(u, v, a_i, b_j, D_k) = -5 \times |u_{\text{RT}} - v_{\text{RT}}|, \text{ if } |u_{\text{RT}} - v_{\text{RT}}| \ge 0.05 \text{ min}$$
  
Otherwise, 
$$S_{\text{co\_elution}}(u, v, a_i, b_j, D_k) = 0$$
 (15)

(j)  $S_{type}(u, v, a_i, b_j, D_k)$  is defined for all edges, given the formula difference of  $a_i$  and  $b_j$  matches the atom difference defined by  $D_k$ , and is a non-negative score depending on the connection type of edge, which is defined by  $D_k$ , including biotransformation, adduct, isotope and fragment (Supplementary Table 1, 2). The magnitude of scores reflects the empirical confidence in the annotation type when certain atom differences occur, and can be adjusted based on user preferences.

$$\begin{split} S_{\text{type}}(u, v, a_i, b_j, D_k) &= 0, \text{ if } D_k \quad \epsilon \text{ biotransformation} \\ S_{\text{type}}(u, v, a_i, b_j, D_k) &= 0.5, \text{ if } D_k \quad \epsilon \text{ adduct} \\ S_{\text{type}}(u, v, a_i, b_j, D_k) &= 2, \text{ if } D_k \quad \epsilon \text{ isotope} \\ S_{\text{type}}(u, v, a_i, b_j, D_k) &= 0.3, \text{ if } D_k \quad \epsilon \text{ common neutral loss} \end{split}$$
(16)

(k) For each  $D_k \epsilon$  isotope,  $S_{isotope\_intensity}(u, v, a_i, b_j, D_k)$  is defined for isotope edge (u, v) where  $b_j$  is the isotopic derivative of  $a_i$  with atom difference of  $D_k$ , and is a negative score if the measured isotope peaks deviate from expected natural abundance. The score for an isotope edge depends on how likely the ratio of measured and expected isotopic intensity (Ratio\_isotope) is observed in an empirical normal distribution  $N(1, \sigma_{isotope}^2)$ . Isotopes of all elements included in the atom difference table are evaluated.

$$\text{Ratio}_{\text{isotope}} = \frac{v_{\text{intensity}} / u_{\text{intensity}}}{\text{Expected isotopic intensity ratio} (a_i, b_j, D_k)}$$
(17)

$$S_{isotope_intensity}(u, v, a_i, b_j, D_k) = log_{10} \left[ \frac{normPDF(\text{Ratio}_{isotope}, 1, \sigma_{isotope}^2)}{normPDF(1, 1, \sigma_{isotope}^2)} \right]$$
(18)

normPDF(x,  $\mu$ ,  $\sigma_{isotope}^2$ ) is defined as the normal probability density function with mean  $\mu$  and variance  $\sigma_{isotope}^2$  evaluated at the values in x.  $\sigma_{isotope}$  is empirically defined as below, so that when measured isotope intensity is close to detection limit, a larger  $\sigma_{isotope}$  (a widened distribution, which is more tolerant to discrepancy) will be used.

$$\sigma_{\text{isotone}} = 0.2 + 10^{3 - \log_{10}(v_{\text{intensity}})} \tag{19}$$

A final edge annotation score  $S(u, v, a_i, b_j, D_k)$  for choosing candidate formula  $a_i$  for node u, candidate formula  $b_j$  for node v and candidate atom difference  $D_k$  for edge (u, v) is calculated by summing scores in (h)-(n).

$$S(u, v, a_i, b_j, D_k) = S_{MS2\_similarity}(u, v, a_i, b_j, D_k) + S_{co\_elution}(u, v, a_i, b_j, D_k) + S_{type}(u, v, a_i, b_j, D_k) + S_{isotope\_intensity}(u, v, a_i, b_j, D_k)$$
(20)

#### Less common edge annotations

LC-MS metabolomics may include additional abiotic relationships. In orbitrap data, these include oligomers, multi-charge species, heterodimers, in-source fragments of known or unknown metabolites<sup>3</sup>, and ringing artifact peaks surrounding high intensity ions<sup>4,5</sup>. These relationships were included in NetID as additional edge types, which are evaluated for all m/z pairs within a predefined RT range (0.2 min). Associated scores are provided at the end of the section.

(I) Oligomer and multi-charge species. An oligomer/multi-charge edge is assigned between two nodes u and v, if their m/z satisfy

$$|v_{m/z} - n \times u_{m/z}| < u_{m/z} \times 10$$
 ppm, n  $\in$  {positive integers} (21)

(m) Heterodimer. Heterodimer peak (node v) may be observed when one abundant metabolite (node u) forms ion cluster with other ion species (node t). We examine nodes that have intensity above  $10^5$ , and assign a heterodimer edge between two nodes u and v if their m/z difference satisfy

$$(v_{m/z} - u_{m/z}) - t_{m/z} | < u_{m/z} \times 10 \text{ ppm}$$
 (22)

(n) In-source fragments. Such peaks may be observed when one abundant metabolite breaks up into fragments during the ionization process.

Database MS2 of known metabolites can be used to identify known ion fragment peaks<sup>3</sup>. If candidate annotation  $b_i$  of node v is annotated with a HMDB ID associated with database MS2 spectrum, and m/z

of node u matches to a fragment m/z in  $b_j$ 's MS2 spectrum, then a database fragment edge will connect such two nodes. That is,

 $u_{m/z} \in Database MS2$  spectrum of candidate annotation  $b_j$  of node v (23) Measured MS2 spectra can also be used to identify fragment peaks (including covering unknowns not present in MS2 database). If node v is associated with a measured MS2 spectrum, and m/z of another node u matches to a fragment m/z in the MS2 spectra, then an experiment fragment edge will connect such two nodes. That is,

$$u_{\rm m/z}~\epsilon$$
 Measured MS2 spectrum of node v (24)

(o) Ringing artifacts. Ringing peaks are artifact peaks (node v) often observed on both sides of the m/z of an intense ion peak (node u) in Fourier-transformed MS instrument including orbitrap. We examine nodes that have intensity above 10<sup>6</sup>, and assign a ringing artifact edge between two nodes if two nodes satisfy

$$50 \text{ ppm} < |v_{m/z} - u_{m/z}| / u_{m/z} < 1000 \text{ ppm}$$
$$u_{\text{intensity}} / v_{\text{intensity}} > 50$$
(25)

Scoring of these additional abiotic edges follow the same rules described in the "Scoring edge annotations" section with additional  $S_{type}$  defined as below.

$$\begin{split} S_{\text{type}}(u, v, a_i, b_j, D_k) &= 0.5, \text{ if } D_k \ \epsilon \text{ oligomer or multi-charge} \\ S_{\text{type}}(u, v, a_i, b_j, D_k) &= 0, \text{ if } D_k \ \epsilon \text{ heterodimer} \\ S_{\text{type}}(u, v, a_i, b_j, D_k) &= 0.3, \text{ if } D_k \ \epsilon \text{ database MS2 fragment} \\ S_{\text{type}}(u, v, a_i, b_j, D_k) &= 1, \text{ if } D_k \ \epsilon \text{ measured MS2 fragment} \\ S_{\text{type}}(u, v, a_i, b_j, D_k) &= 2, \text{ if } D_k \ \epsilon \text{ ringing artifacts} \end{split}$$
(26)

A final edge annotation score  $S(u, v, a_i, b_j, D_k)$  for choosing candidate formula  $a_i$  for node u, candidate formula  $b_j$  for node v and candidate atom difference  $D_k$  for edge (u, v) is calculated by summing scores in (h)-(o).

$$S(u, v, a_i, b_j, D_k) = S_{MS2\_similarity}(u, v, a_i, b_j, D_k) + S_{co\_elution}(u, v, a_i, b_j, D_k) + S_{type}(u, v, a_i, b_j, D_k) + S_{isotope\_intensity}(u, v, a_i, b_j, D_k)$$
(27)

#### Parameters to edit in different usage situations

Currently the algorithm is developed using Thermo Orbitrap instruments results. We anticipate the algorithm will work for other high mass accuracy data, such as TOF data. Due to the difference in mass resolving power and mass accuracy between TOF and orbitrap, in applying NetID to TOF data, it would be important to check parameters related to mass accuracy, e.g. the m/z tolerance for seed matching and candidate node annotations, and the score evaluating m/z accuracy for candidate node annotations. Other data acquisition differences may also impact the optimal parameter settings in NetID. For example, if sample type (e.g. yeast vs mouse) is different, users may check on choice of reference library and if ionization settings (e.g. high vs low in-source CID) is different, users may check on the scoring parameters related to forming clustered ion species such as oligomers or heterodimers. The overall logics is to assign high scores to those candidate annotations that effectively align the experimentally observed ion peaks with prior metabolomics knowledge, so the network optimization will lead to an optimal annotation.

#### Supplementary Note 2 – Glucosyl-taurine synthesis

Glucosyl-taurine synthesis was carried out following previous literature reports with slight modifications<sup>6</sup>. In brief, dry methanol was obtained by distillation of HPLC-grade methanol (Fisher; HPLC grade 0.2 micron filtered) over CaH<sub>2</sub> (Acros Organics; ca. 93% extra pure, 0-2 mm grain size). A flame-dried round-bottom flask equipped with a reflux condenser and stir bar was charged with 2.0 g taurine (Alfa Aesar; 99%), 3.1 g D-glucose (Acros Organics; ACS reagent), and 80 mL of dry methanol. This mixture was sonicated under an inert atmosphere for 30 min before being returned to the manifold for the reaction. To the fine-suspension of taurine and glucose in dry methanol at room temperature, 4.0 mL 5.4 M sodium methoxide in methanol (Acros Organics) was added via glass syringe. At this point, the suspension began to dissolve and after 30 minutes, gave a clear and colorless solution. The solution was stirred vigorously under an inert atmosphere for 72 hours, which resulted in a faint peach-colored solution. This solution was chilled to 0 C, and ~200 mL of absolute ethanol (200 proof) was added and precipitation was allowed to occur at this temperature for 30 minutes. Solvent was then removed by filtration over a glass filter (medium porosity), and washed with ~100 mL of absolute ethanol, affording a fine pale-yellow powder (2.4 g; crude material).

NMR was carried out to validate the structure of synthesized N-glucosyl-taurine. Selective TOCSY experiments using DIPSI2 spin-lock and with added chemical shift filter<sup>7</sup> were run on a Bruker Avance III HD NMR spectrometer equipped with a custom-made QCI-F cryoprobe (Bruker, Billerica, MA) at 800 MHz and at 295 K controlled temperature. The sample was dissolved in DMSO-d6. The spectra shown on the plots are results of 200 ms SL mixing, 8 scans each. Data processing (MNova v.14, Mestrelab Research S.L., Santiago de Compostela, Spain) included zero filling, 1 Hz Gaussian apodization, phase- and baseline correction. NMR analysis suggests that the final crude material contains 5.2% N-glucosyl-taurine mixed with unreacted substrates (Extended Data Fig. 8).

#### Supplementary references:

- Shen, X. *et al.* Metabolic reaction network-based recursive metabolite annotation for untargeted metabolomics. *Nature Communications* **10**, 1516 (2019).
- Stein, S. E. & Scott, D. R. Optimization and testing of mass spectral library search algorithms for compound identification. *J Am Soc Mass Spectrom* 5, 859–866 (1994).
- 3. Xue, J. *et al.* Enhanced in-Source Fragmentation Annotation Enables Novel Data Independent Acquisition and Autonomous METLIN Molecular Identification. *Anal. Chem.* **92**, 6051–6059 (2020).

- Wang, L. *et al.* Peak Annotation and Verification Engine for Untargeted LC–MS Metabolomics. *Anal. Chem.* **91**, 1838–1846 (2019).
- Mitchell, J. M. *et al.* New methods to identify high peak density artifacts in Fourier transform mass spectra and to mitigate their effects on high-throughput metabolomic data analysis. *Metabolomics* 14, 125 (2018).
- Cho, H. J., You, J. S., Chang, K. J., Kim, K. S. & Kim, S. H. Anti-adipogenic Effect of Taurine-Carbohydrate Derivatives. *Bulletin of the Korean Chemical Society* 35, 1863–1866 (2014).
- Robinson, P. T., Pham, T. N. & Uhrín, D. In phase selective excitation of overlapping multiplets by gradient-enhanced chemical shift selective filters. *Journal of Magnetic Resonance* 170, 97–103 (2004).

# **Supplementary Note 3 - NetID User Guide**

# Li Chen, Ziyang Chen

### 8 August 2021

Liquid chromatography-high resolution mass spectrometry (LC-MS)-based metabolomics aims to identify and quantitate all metabolites, but most LC-MS peaks remain unidentified. Here, we present a global network optimization approach, NetID, to annotate untargeted LC-MS metabolomics data. The approach aims to generate, for all experimentally observed ion peaks, annotations that match the measured masses, retention times, and (when available) MS/MS fragmentation patterns. Peaks are connected based on mass differences reflecting adducting, fragmentation, isotopes, or feasible biochemical transformations. Global optimization generates a single network linking most observed ion peaks, enhances peak assignment accuracy, and produces chemically-informative peak-peak relationships, including for peaks lacking MS/MS spectra. Applying this approach to yeast and mouse data, we identified five previously unrecognized metabolites (thiamine derivatives and N-glucosyl-taurine). Isotope tracer studies indicate active flux through these metabolites. Thus, NetID applies existing metabolomic knowledge and global optimization to substantially improve annotation coverage and accuracy in untargeted metabolomics datasets, facilitating metabolite discovery.

NetID requires (1) a peak table (in .csv format) containing m/z, RT and intensity from high-resolution mass spectrometry data; (2) a reference compound database, for which we provide HMDB, YMDB, a lite version of PubChem (PubChemLite.0.2.0) and a subset of 47,101 biopathway related entries (PubChemLite\_Bio) that the user may choose; and. (3) a transformation table (in .csv format), for which we assembled a list of 25 biochemical atom differences and 59 abiotic atom differences. NetID optionally use (4) a list of excel files containing MS2 fragmentation information (m/z and intensity) for peaks in the above peak table and (5) a list of known metabolites' retention time, for which we provide our in-house retention table and the retention. Users can customize the compound database, the transformation table and the retention time list following the user guide. Currently the algorithm is developed using Thermo Orbitrap instruments results. We anticipate the algorithm will work for other high mass accuracy data, such as TOF data, but parameters may need to be optimized for the best performance.

Citation: https://www.biorxiv.org/content/10.1101/2021.01.06.425569 Git-hub: https://github.com/LiChenPU/NetID

# 1 Environment Setup

This section provides step-by-step instructions to set up the environment to run NetID algorithm in a local computer. A Windows system is recommended. Typical install time on a "normal" desktop computer is within a few hours.

## 1.1 Software installation

 Install R, Rstudio, Rtools40, ILOG CPLEX Optimization Studio (CPLEX) and Git, preferably at default location. R(version 4.0, 4.1 tested): https://www.r-project.org/ RStudio: https://rstudio.com/products/rstudio/download Rtools40: https://cran.r-project.org/bin/windows/Rtools/ow CPLEX(version 12.8,12.10,20.10 tested): https://www.ibm.com/academic/ technology/data-science Git: https://git-scm.com/downloads

## 1.2 Code download

### 1.2.1 Via Git (recommended)

- Install git via https://support.rstudio.com/hc/en-us/articles/200532077?version=1.3. 1093&mode=desktop
- 2. In Rstudio, go to File  $\rightarrow$  New project  $\rightarrow$  Version control  $\rightarrow$  Git, enter https: //github.com/LiChenPU/NetID.git for URL, select a subdirectory, and create project.
- 3. You should be able to see all files in place under your selected subdirectory. Use pull option to check for latest updates.

## 1.2.2 Via Github

1. Go to website https://github.com/LiChenPU/NetID, hit the green code button, select download zip, and unzip files.

## 1.3 Package dependency installation

#### 1.3.1 Install common packages

- 1. Open the R script NetID\_packages.R in get started folder.
- 2. Run all lines.
- 3. Run all lines again. If you see "No new packages added...", then it means all packages are successfully installed.

#### 1.3.2 Install cplexAPI

The package, cplexAPI, connecting R to CPLEX, requires additional installation steps.

- Go to website: https://cran.r-project.org/web/packages/cplexAPI/index.html, look for Package source, and download cplexAPI\_1.4.0.tar.gz. In the same page, look for Materials, a package installation guide can be found in the link INSTALL.
- Unzip the folder cplexAPI to the desktop, open subfolder src, follow the installation guide to modify the file Makevars.win.
   Note: Penlace V in the Makevars win file into ( in order for P to recognize the path)
  - **Note**: Replace  $\$  in the Makevars.win file into / in order for R to recognize the path.
    - For example, the -I"\${CPLEX\_STUDIO\_DIR}\cplex\include" needs to be replaced with the path CPLEX\_studio is installed, such as: -I"C:/Program Files/IBM/ILOG/CPLEX\_Studio1210/cplex/include"
    - The -L"\${CPLEX\_STUDIO\_LIB}" needs to be replaced with the path CPLEX\_studio is installed, such as: -L"C:/Program Files/IBM/ILOG/CPLEX\_Studio1210/cplex/bin/x64\_win64"

- The last part "-lcplexXXX" needs to be replaced with specific version code. For example, use "-lcplex12100" for CPLEX\_Studio1210, and "-lcplex2010" for CPLEX\_Studio201
- 3. build package,
  - In command line, change \${Username} to the actual user name and run line below, R CMD build --no-build-vignettes --no-manual --md5 "C:\Users\\${Username}\Desktop\cplexAPI"
  - Alternatively, you can run the lines below in Rstudio: setwd('C:/Users/\${Username}/Desktop/cplexAPI') devtools::build(vignettes = FALSE)

a new package cplexAPI\_1.4.0.tar.gz will be built under the default path (for example, C:\Users\\${Username})

Note: You need to add R and Rtools40 to Environmental Variables PATH, with instruction provided at the end.

4. In command line, run line below to install package.

R CMD INSTALL --build --no-multiarch .\cplexAPI\_1.4.0.tar.gz
If you see DONE (cplexAPI), then the package installation is successful.
Note: if error occurs relating to \_\_declspec(dllimport deprecated), you need to go
to C:\Program Files\IBM\ILOG\CPLEX\_Studio1210\cplex\include\ilcplex (or your
own installation folder), open the file cpxconst.h, go to the line indicated in the error
message or search for \_\_declspec(dllimport deprecated), add \_ in between, make it
to \_\_declspec(dllimport\_deprecated). Save file and repeat step 4.

 To test if cplexAPI is installed properly and to take a short venture using CPLEX in R, refer to Package cplexAPI – Quick Start in https://cran.r-project.org/web/packages/ cplexAPI/index.html.

# 2 Using NetID

This section will use yeast negative-mode dataset and mouse liver negative-mode dataset as examples to walk through the NetID workflow.

**Note 1**: If other El-MAVEN version was used, check the "raw\_data.csv" for the column number where the first sample is located, and specify that in the NetID\_run\_script.R file. For example, In El-MAVEN (version 7.0), first\_sample\_col\_num is set at 15 as default. If El-MAVEN (version 12.0) is used, first\_sample\_col\_num should be set at 16.

**Note 2**: for more advanced uses, scoring and other parameters can be edited in NetID\_function.R and NetID\_run\_script.R. Read the manuscript method section for detailed explanation on parameters.\*

# 2.1 Yeast negative-mode dataset

In the Sc\_neg folder, file raw\_data.csv is the output from **Elmaven** recording MS information, and is the input file for **NetID**. MS2 is not collected for this dataset.

## 2.1.1 Running the code

1. Open code folder  $\rightarrow$  NetID\_run\_script.R

2. In the # Setting path #### section, set work\_dir as "../Sc\_neg/".

```
# Setting path ####
{
   setwd(dirname(rstudioapi::getSourceEditorContext()$path))
   source("NetID_function.R")

   work_dir = "../Sc_neg/"
   setwd(work_dir)
   printtime = Sys.time()
```

}

 In the # Read data and files #### section, set filename as "raw\_data.csv", set MS2\_folder as "".

set ion\_mode as -1 if negative ionization data is loaded, and 1 if positive ionization data loaded.

4. Keep all other parameters as default, and run all lines.

### 2.1.2 Expected outputs

1. In the console, error message should not occur. If optimization step is successful, you will see messages in the following format.

```
"Optimization ended successfull - integer optimal, tolerance - OBJ_value = 2963.71
(bestobjective - bestinteger) / (le-10 + |bestinteger|) = 0.000048268"
95.74 sec elapsed
```

- 2. Three files will be generated in the Sc\_neg folder. Expected run time on a "normal" desktop computer should be within an hour.
  - NetID\_output.csv contains the annotation information for each peak.
  - NetID\_output.RData contains node, edge and network information. The file will be used for network visualization in Shiny R app.
  - .RData records the environmental information after running codes. The file is mainly used for development and debugging.

## 2.2 Your own dataset

### 2.2.1 MS1 dataset preparation

1. File conversion. Use software **ProteoWizard40** (version 3.0.11392) to convert LC-MS raw data files (.raw) into mzXML format. A command line script specifies the conversion parameter. Assuming the raw data are in D:/MS data/test. Type in the scripts below.

```
D:
cd D:/MS data/test
"C:/Program Files/ProteoWizard/ProteoWizard 3.0.11392/msconvert.exe"
*.raw --filter "peakPicking true 1-" --simAsSpectra --srmAsSpectra --mzXML
```

If **ProteoWizard** is installed in location other than C:/Program Files/ProteoWizard/ProteoWizard 3.0.11392/msconvert.exe, specify your path to where you can find the msconvert.exe file. Expected outputs will be .mzXML files from .raw data.

 EI-MAVEN (version 7.0) is used to generate a peak table containing m/z, retention time, intensity for peaks. Detailed guides for peak picking can be found in https: //elucidatainc.github.io/EIMaven/faq/.

After peak picking and a peak table tab has shown up, click export to CSV. Choose export all groups. In the pop-up saved window, choose format Groups Summary Matrix Format Comma Delimited. Save to the desired path.

3. Under the NetID folder, create a new folder NetID\_test, copy the csv file from step 2 into the folder, and change the filename into raw\_data.csv.

#### 2.2.2 MS2 dataset preparation

**NetID** currently utilizes targeted MS2 data for better MS2 quality, and will incorporate data-dependent MS2 data in the future.

1. Prepare MS2 inclusion list

For targeted MS2 analysis, from the peak list generated in *step 1*, select the peaks (m/z, RT) that you want to perform MS2, and arrange them into multiple csv files that will serve as the inclusion lists to set up the PRM method on **Thermo QExactive** instrument. Instruction can be found in https://proteomicsresource.washington.edu/docs/protocols05/PRM\_QExactive.pdf.

*Note*: Arrange the parent ions so as to avoid to perform many PRMs at same time. An example is shown below with the start and End time set as RT-1.5 and RT+1.5 (min) to have good chromatogram coverage.

```
library(readr)
```

```
read_csv("example.csv")
##
## -- Column specification -----
## cols(
## Mass = col_double(),
##
    Formula = col_logical(),
##
   Formula_type = col_logical(),
##
   Species = col_logical(),
    CS = col_logical(),
##
##
   Polarity = col_character(),
##
   Start = col_double(),
   End = col_double(),
##
##
    CE = col_double(),
```

| ## | (   | CE_type     | e = col_d     | character(), |                                                                                                    |             |                                                                    |             |             |             |             |
|----|-----|-------------|---------------|--------------|----------------------------------------------------------------------------------------------------|-------------|--------------------------------------------------------------------|-------------|-------------|-------------|-------------|
| ## | /   | ISXID =     | = col_log     | gical(),     |                                                                                                    |             |                                                                    |             |             |             |             |
| ## | (   | Commen      | $t = col_{-}$ | character()  |                                                                                                    |             |                                                                    |             |             |             |             |
| ## | )   |             |               |              |                                                                                                    |             |                                                                    |             |             |             |             |
| ## | # / | A tibb      | le: 16 x      | 12           |                                                                                                    |             |                                                                    |             |             |             |             |
| ## |     | Mass        | Formula       | Formula_type | Species                                                                                                    | CS          | Polarity                                                           | Start       | End         | CE          | CE_type     |
| ## |     | <dbl></dbl> | <lgl></lgl>   | <lgl></lgl>  | <lgl></lgl>                                                                                                    | <lgl></lgl> | <chr></chr>                                                        | <dbl></dbl> | <dbl></dbl> | <dbl></dbl> | <chr></chr> |
| ## | 1   | 499.        | NA            | NA           | NA                                                                                                    | NA          | Negative                                                           | 0.456       | 3.46        | 30          | NCE         |
| ## | 2   | 722.        | NA            | NA           | NA                                                                                                    | NA          | Negative                                                           | 0.733       | 3.73        | 30          | NCE         |
| ## | 3   | 403.        | NA            | NA           | NA                                                                                                    | NA          | Negative                                                           | 1.06        | 4.06        | 30          | NCE         |
| ## | 4   | 211.        | NA            | NA           | NA                                                                                                    | NA          | Negative                                                           | 1.20        | 4.20        | 30          | NCE         |
| ## | 5   | 328.        | NA            | NA           | NA                                                                                                    | NA          | Negative                                                           | 1.40        | 4.40        | 30          | NCE         |
| ## | 6   | 149.        | NA            | NA           | NA                                                                                                    | NA          | Negative                                                           | 1.59        | 4.59        | 30          | NCE         |
| ## | 7   | 151.        | NA            | NA           | NA                                                                                                    | NA          | Negative                                                           | 2.69        | 5.69        | 30          | NCE         |
| ## | 8   | 335.        | NA            | NA           | NA                                                                                                    | NA          | Negative                                                           | 2.70        | 5.70        | 30          | NCE         |
| ## | 9   | 143.        | NA            | NA           | NA                                                                                                    | NA          | Negative                                                           | 4.07        | 7.07        | 30          | NCE         |
| ## | 10  | 89.0        | NA            | NA           | NA                                                                                                    | NA          | Negative                                                           | 5.67        | 8.67        | 30          | NCE         |
| ## | 11  | 283.        | NA            | NA           | NA                                                                                                    | NA          | Negative                                                           | 6.92        | 9.92        | 30          | NCE         |
| ## | 12  | 202.        | NA            | NA           | NA                                                                                                    | NA          | Negative                                                           | 8.79        | 11.8        | 30          | NCE         |
| ## | 13  | 160.        | NA            | NA           | NA                                                                                                    | NA          | Negative                                                           | 10.3        | 13.3        | 30          | NCE         |
| ## | 14  | 216.        | NA            | NA           | NA                                                                                                    | NA          | Negative                                                           | 11.4        | 14.4        | 30          | NCE         |
| ## | 15  | 125.        | NA            | NA           | NA                                                                                                    | NA          | Negative                                                           | 12.0        | 15.0        | 30          | NCE         |
| ## | 16  | 230.        | NA            | NA           | NA                                                                                                    | NA          | Negative                                                           | 12.9        | 15.9        | 30          | NCE         |
| ## | # . | wi          | th 2 more     | e variables: | MSXID <l< td=""><td>gl&gt;, C</td><td>omment <cl< td=""><td>hr&gt;</td><td></td><td></td><td></td></cl<></td></l<> | gl>, C      | omment <cl< td=""><td>hr&gt;</td><td></td><td></td><td></td></cl<> | hr>         |             |             |             |

2. Instrument setup

Set up the **QExactive** instrument so that it contains both "Full MS" and "PRM" scan events. For PRM setup, use the above file as inclusion list to perform targeted MS2 analysis. We typically use the following setting for MS2 analysis: resolution 17500, AGC target 1e6, Maximum IT 500 ms, isolation window 1.5 m/z. For a total of 1500 parent ions and 15 parent ions for each method, it requires a total of 100 runs, or ~42 hours using a 25-min LC method.

3. MS2 file conversion.

**RawConverter** (version 1.2.0.1, http://fields.scripps.edu/rawconv/) is used to convert the .raw file into .mzXML file that contains MS2 information. Keep the default parameters except setting Environment Type as Data Independent, and Output Formats as mzXML.

4. MS2 reading and cleaning.

A matlab code is used for MS2 reading and cleaning, which can be found in **CodeOcean** as a published capsule (https://codeocean.com/capsule/1048398/tree/v1). The csv files from 1 paired with the MS2 data files in mzXML format from 3 are the required input data. Refer to capsule description and readme.md file for more details of how the code works. In Brief,

- Prepare filename. Filenames for both csv and mzXML files should be named as prefixNNN, where prefix is the given file name and NNN is the 3 digits number in continuous order (e.g. M001.csv, M002.csv,... and M001.mzXML, M002.mzXML,... in the /data folder).
- Duplicate the capsule to your own account so you can edit and use the capsule.
   Upload your own files and remove the previous files in /data folder.

- Specify the prefix and the range of numbers at the beginning section of the main code Main\_example.m.
- Set the main code as file to run in Code Ocean using the dropdown menu next to main code.
- Click reproducible run to perform the batch processing.
- The resulting output files in .xlsx format with the same filenames will appear in the timeline. Each xlsx file contains multiple tabs of cleaned MS2 spectra. The names of the tabs correspond to the row numbers of the csv file specifying the individual parent peak information.
- 5. Save files to folders.

Back to the NetID\_test folder, create a new folder MS2, download all xlsx files from 4 into the folder.

## 2.2.3 Running the code

- 1. Open code folder  $\rightarrow$  NetID\_run\_script.R.
- 2. In the # Setting path #### section, set work\_dir as "../NetID\_test/".
- 3. In the # Read data and files #### section, set filename as raw\_data.csv, set MS2\_folder as MS2. set LC\_method to specify column to read for the retention time of known standards. (In folder NetID → dependent → known\_library.csv, update the retention time info as needed.) set ion\_mode as -1 if negative ionization data is loaded, and 1 if positive ionization data loaded.
- 4. Keep all other parameters as default, and run all lines.

### 2.2.4 Expected outputs

Similar to the demo file, the console will print out message indicating optimization step is successful, and three files NetID\_output.csv, NetID\_output.RData and .RData will be generated in the NetID\_test folder

## 2.3 Other Settings

## 2.3.1 Compound librarys

2.3.1.1 Other provided librarys NetID provides 4 librarys for the user to choose: HMDB, YMDB, PubChem, PubChem Bio-pathway only.

To select the desired database, change HMDB\_library\_file = "../dependent/hmdb\_library.csv" to ../dependent/ymdb\_library.csv, ../dependent/pbcm\_library.csv or ../dependent/pbcm\_library\_bio.csv.

```
Mset = read_files(filename = "raw_data.csv",
        LC_method = "Hilic_25min_QE",
        ion_mode = -1, # 1 for pos mode and -1 for neg mode
        HMDB_library_file = "../dependent/hmdb_library.csv"
```

#### 2.3.1.2 Design your own library

1. A workable library requires following columns.

)

```
read_csv("../../dependent/hmdb_library.csv")
##
## -- Column specification -----
## cols(
##
   accession = col_character(),
    iupac_name = col_character(),
##
##
   name = col_character(),
    SMILES = col_character(),
##
    status = col_character(),
##
##
    formula = col_character(),
   mass = col_double(),
##
##
    rdbe = col_double(),
    category = col_character()
##
## )
## # A tibble: 114,014 x 9
##
     accession iupac_name name SMILES status formula mass rdbe category
##
     <chr>
                <chr>
                              <chr> <chr>
                                             <chr> <chr> <dbl> <dbl> <chr>
## 1 HMDB00000~ (2S)-2-amino-~ 1-Me~ CN1C=NC(~ quant~ C7H11N~ 169.
                                                                   4 Metabol~
## 2 HMDB00000~ propane-1,3-d~ 1,3-~ NCCCN quant~ C3H10N2 74.1
                                                                     0 Metabol~
## 3 HMDB00000~ 2-oxobutanoic~ 2-Ke~ CCC(=0)C~ quant~ C4H603 102.
                                                                     2 Metabol~
   4 HMDB00000~ 2-hydroxybuta~ 2-Hy~ CCC(0)C(~ quant~ C4H803 104.
                                                                     1 Metabol~
##
## 5 HMDB00000~ (1S,10R,11S,1~ 2-Me~ [H][C@@]~ quant~ C19H24~ 300.
                                                                     8 Metabol~
## 6 HMDB00000~ (3R)-3-hydrox~ (R)-~ C[C@@H](~ quant~ C4H803 104.
                                                                     1 Metabol~
## 7 HMDB00000~ 1-[(2R,4S,5R)~ Deox~ OC[C@H]1~ quant~ C9H12N~ 228.
                                                                     5 Metabol~
## 8 HMDB00000~ 4-amino-1-[(2~ Deox~ NC1=NC(=~ quant~ C9H13N~ 227.
                                                                     5 Metabol~
## 9 HMDB00000~ (1S,2R,10R,11~ Cort~ [H][C@@]~ quant~ C21H30~ 346.
                                                                     7 Metabol~
## 10 HMDB00000~ (1S,2R,10S,11~ Deox~ [H][C@@]~ quant~ C21H30~ 330.
                                                                     7 Metabol~
## # ... with 114,004 more rows
```

 To build your own library, make a csv file in the same format as the one shown above, and set HMDB\_library\_file = "../dependent/hmdb\_library.csv" to your desired directory in NetID\_run\_script.R.

#### 2.3.2 Modifying emperical\_rules.csv

emperical\_rules.csv can also be created or modifed to support specific biotransformation. A workable emperical\_rules requires following columns. \* name and note is not necessary. \* category includes: Biotransform, Natural\_abundance, Adduct, Fragment and Radical \* rbde is calculated using the formula\_rbde function of the package lc8 \* direction states the possible direction of transformation: 1 means from larger mass to smaller mass; 0 means the opposite; -1 means both direction are possible.

```
read_csv("../../dependent/empirical_rules.csv")
##
## -- Column specification ------
```

```
## cols(
## category = col_character(),
## name = col_character(),
## formula = col_character(),
## mass = col_double(),
##
    direction = col_double(),
##
   rdbe = col_double(),
## note = col_character()
## )
## # A tibble: 84 x 7
## category name formula mass direction rdbe note
## <chr>
                <chr> <chr> <dbl> <dbl> <dbl> <chr>
## 1 Biotransform 0-HN 01N-1H-1 0.984
                                            0 0 Deamination
                                              0 -1 Transamination
## 2 Biotransform NH3-0 N1H30-1 1.03
## 3 Biotransform H2 H2 2.02
                                              0 -1 Hydrogenation
## 4 Biotransform CH2 C1H2 14.0
                                              0 0 Methylation
## 5 Biotransform NH N1H1 15.0
                                              0 0 Amination
## 6 Biotransform 0 01
                              16.0
                                              0 0 Hydroxylation
                                              0 -1 Amination (+NH3)
## 7 Biotransform N1H3 N1H3 17.0
## 8 Biotransform H20 H201
                                18.0
                                              0 -1 Hydration
## 9 Biotransform CO C101

        ##
        9 Biotransform CO
        C101
        28.0
        0
        1 Formylation (+0

        ##
        10 Biotransform C2H4
        C2H4
        28.0
        0
        0 Beta oxidation

                                              0 1 Formylation (+CO)
## # ... with 74 more rows
```

#### 2.3.3 Retention time list

#### 2.3.3.1 Customize your own RT table

1. In the dependent folder, open the known\_library\_customized.csv file

```
read_csv("../../dependent/known_library_customized.csv")[1:5,]
##
## -- Column specification -----
## cols(
## name = col_character(),
## HMDB = col_character(),
## formula = col_character(),
## SMILES = col_character(),
## Hilic_25min_QE = col_double(),
##
   No_RT = col_logical()
## )
## # A tibble: 5 x 6
## name
                         HMDB
                                 formula SMILES Hilic_25min_QE No_RT
## <chr>
                         <chr>
                                 <chr>
                                          <chr>
                                                             <dbl> <lql>
## 1 1-Methyl imidozolacetic~ HMDB000~ C6H8N202 CN1C=C(N=C1~
                                                              9.05 NA
## 2 5-L-Hydroxytryptophan <NA> C11H12N2O3 <NA>
                                                             10.2 NA
## 3 ADP
                         <NA>
                                C10H15N50~ <NA>
                                                             13.9 NA
## 4 CDP
                         <NA> C9H15N301~ <NA>
                                                             NA
                                                                  NA
## 5 CDP-choline
                         <NA>
                                C14H26N40~ <NA>
                                                             NA
                                                                   NA
```

Column Name, formula are required. Column HMDB, SMILES are optional. For each RT list (e.g. Hilic\_25min\_QE), record the retention time under the column. Multiple RT lists can be stored by adding additional columns. Empty retention time is allowed for a entry.

**2.3.3.2 Skip RT table** Setting the LC\_method = "No\_RT". Then RT information will not be considered in the algorithm.

```
Mset = read_files(filename = "raw_data.csv",
    LC_method = "No_RT",
    ion_mode = -1, # 1 for pos mode and -1 for neg mode
    HMDB_library_file = "../dependent/hmdb_library.csv"
    )
```

## 2.3.4 Score Setting

See Supplementary Note 2 of NetID paper for explanation

# 3 NetID Visualization

This section provides instruction to visualize and explore **NetID** output results in either **Cytoscape** software or interactive **Shiny R app**. After running **NetID** algorithm, it will export one .R and two .csvfiles (cyto\_node.csv and cyto\_edges.csv), storing the nodes and edges of the output network.

## 3.1 Cytoscape

- What is Cytoscape For more info regarding what is Cytoscape, check https://cytoscape. org/what\_is\_cytoscape.html.
- 1. install **Cytoscape** Download **Cytoscape** (https://cytoscape.org/download.html) and follow installation instruction to install onto your computer.
- 2. Load the example NetID output into Cytoscape
  - Run Cytoscape, click import network from file system, and load cyto\_edges.csv, set edge\_id column as the key, set nodelas source node, set node2 column as target node, and the rest columns as edge attribute.
  - Click import table from file, load cyto\_node.csv, set node\_id column as the key, and the rest columns as node attribute.
  - Select subnetwork, set styles, and explore the network with various functionalities inside Cytoscape.
- 3. Explore in Cytoscape

http://manual.cytoscape.org/en/stable/index.html provides all you need to know about exploring in **Cytoscape**. (This writer knew little about this cool software, so all he could give was this link and *may the Force be with you*.)

4. Export

The network as well as the curated subnetworks can be exported for future analysis or sharing with others. An example network file example.cys is included along with the two .csv files, which is created using **Cytoscape** version 3.8.2

## 3.2 Shiny App

This part provides instruction to visualize and explore **NetID** output results in the interactive **Shiny R app**. A 21-inch or larger screen is recommended for best visualization.

#### 3.2.1 Runing Shiny App

- 1. Open code folder  $\rightarrow$  R\_shiny\_App.R.
- 2. In the # Read in files #### section, set datapath as ../Sc\_neg/
- 3. Keep all other parameters as default, and run all lines.
- 4. A Shiny app will pop up.

#### 3.2.2 Searching peaks of interest

- 1. On the left panel, you can enter a m/z or a formula to search your peak of interest. For example, 180.0631 or C6H12O6 will automatically update the data table on the right. Enter 0 to restore full list for the data table.
- 2. Change ionization and ppm window to adjust calculated m/z. W
- 3. On the right, you can explore the peak list in an interactive data table, including global text search on top right, specifying ranges for numeric column or searching text within character columns, ranking each column etc.

|   |                                   |   | Show 5 • entries            |         |         |               |            |            | Search: |                 |
|---|-----------------------------------|---|-----------------------------|---------|---------|---------------|------------|------------|---------|-----------------|
| а | Enter a mz or formula of interest | C | analis Ist A                |         |         | lando latan A |            | A descente |         |                 |
|   | C6H12O6                           |   | peak_id +                   | meaniz  | medict  | log10_inten   | class      | tormula    |         | ppm_error v     |
|   |                                   |   | 5587                        | 180.063 | 1 13.61 | 5.3           | Metabolite | C6H12O6    |         | 1.6             |
| b | Select ionization                 |   |                             |         |         |               |            |            |         |                 |
|   | м –                               |   | All                         | All     | All     | All           | All        | All        |         | All             |
|   | ppm                               |   | Showing 1 to 1 of 1 entries |         |         |               |            |            |         | Previous 1 Next |
|   | 3                                 |   |                             |         |         |               |            |            |         |                 |

### 3.2.3 Network Visualization

- 1. Peak ID, formula and class determines the center node for the network graph. Peak ID will be automatically updated by the first line in the data table if a m/z or formula is given. Alternatively, you can manually enter Peak ID.
- 2. The degree parameter controls how far the network expands from the center node. Degree 1 means only nodes directly connected to the center node will be shown and degree 2 means nodes connected to degree 1 will be shown, etc.
- Biochemical graph shows biochemical connections. Abiotic graph shows abiotic connections. Node labels and Edge labels determines if the graph show node or edge labels. Optimized only determines whether to show only the optimal annotations or all possible annotations in the network.
- 4. When setting parameters, hit plot to see the network graph.

#### Supplementary Note 3 - NetID User Guide

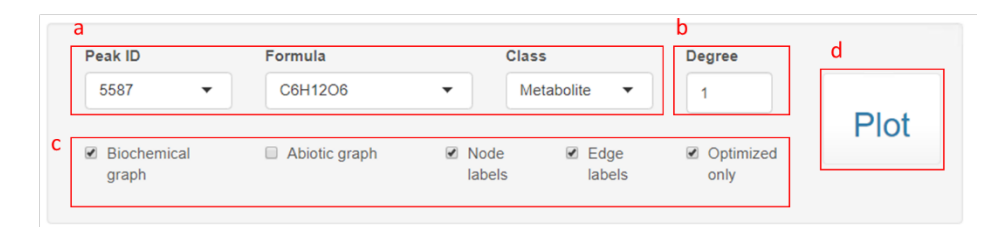

5. A sample network graph is shown below (a different center node may give less complicated graph). You may edit the nodes or edges (top left), move figures with the arrow buttons (bottom left), and zoom in/out or center figure (bottom right).

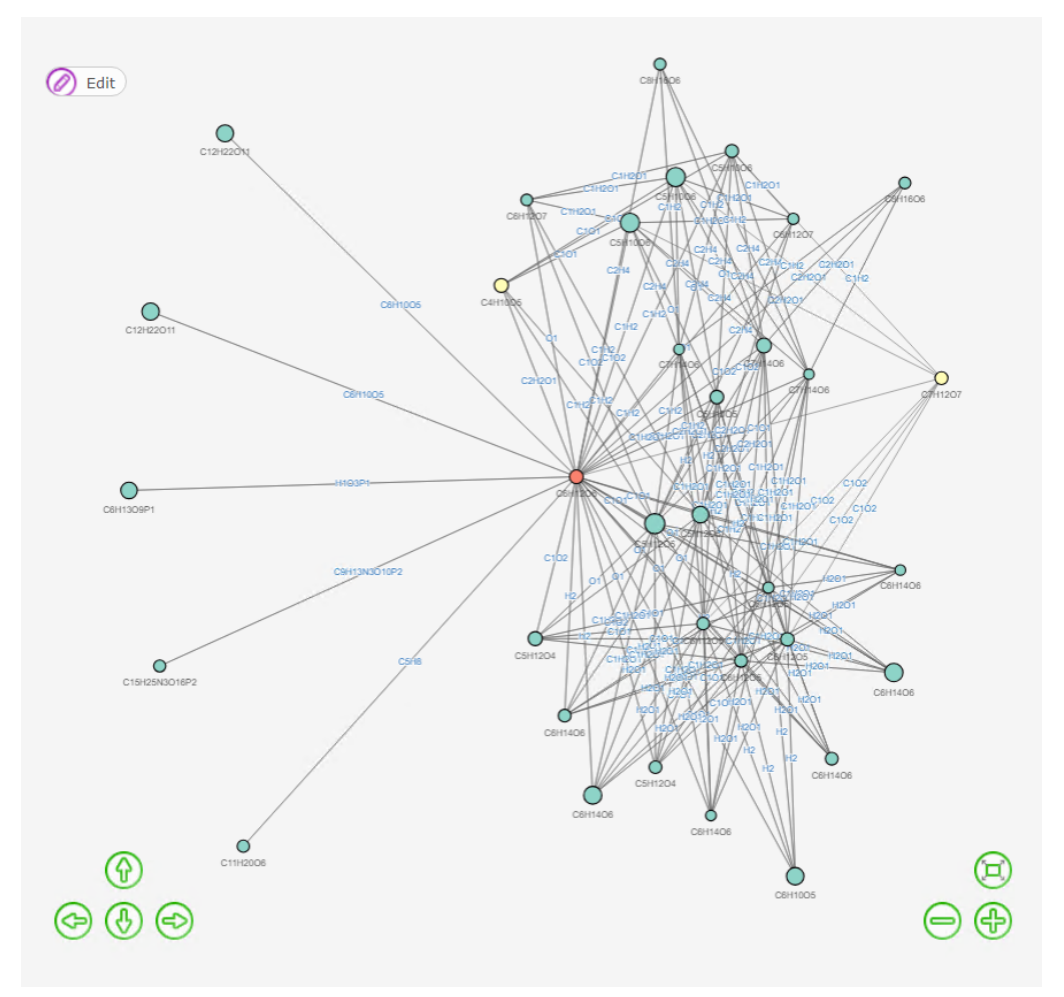

6. You can use the "Download plot" button to download a html webpage to visualize the network graph independent of the Shiny app, and the "Download csv" button to download the information of the nodes in the network. The download buttons will appear after hitting the plot button. Note: edits within the Shiny app will not go into the html file.

## 3.2.4 Possible structures exploration

A figure  $+\ data$  table is provided to explore structures of the selected node in the network graph.

1. The figure shows the chemical structure of the annotated metabolites. If the node is annotated as a putative metabolite, only the known parts of the putative metabolite will be shown.

Scroll left or right, or select the entry number, to visualize different annotations. Right click and select to save image.

2. In the data table, class has 3 possible entries: Metabolite if it is documented in database such as HMDB library; Putative metabolite if it is transformed from a metabolite through a biotransformation edge; and Artifact if it is transformed by an abiotic edge. Use the download button to download the data table

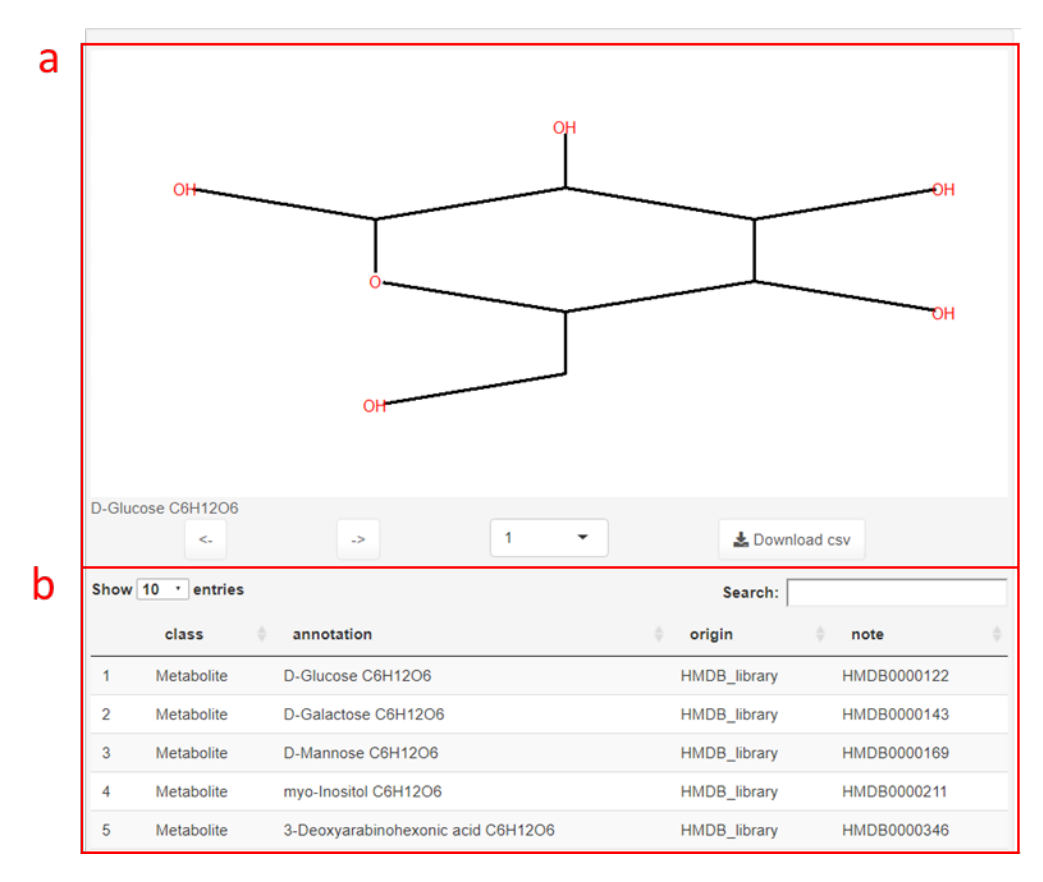

# 4 Troubleshooting

# 4.1 Failing to install package Lc8

Reinstall the packages devtools and digest.

# 4.2 Cannot find cplexAPI even if the installation seems successful

Check **R** version used in **RStudio** to see if <code>cplexAPI</code> is installed under the same R version library. Which R library <code>cplexAPI</code> goes to depends on the R path specified in <code>Environment Variables</code>.

## 4.3 Add **R** to PATH

- Go to Environment Variables: search PATH in windows → open edit Environment Variables → Environment Vari ables or control panel → system and security → System → Advanced system Settings (on your left) → Advanced → Environment Variables
- 2. In the lower Panel select the Path Variable and select Edit, add the R path (C:\Program Files\R\R-4.0.3\bin\x64, if installed at default location) to the Path Variable.
- 3. You may need to restart computer for the R path to take effect.

# 4.4 Add Rtools40 to PATH

- 1. Add the path C:\Rtools\bin to the Path Variablein Environment Variables
- 2. Run the line in R: writeLines('PATH="\${RTOOLS40\_HOME}\\usr\\bin;\${PATH}"', con = "~/.Renvi ron") Use the line below in R console to check for successfully adding Rtools40 Sys.which("make") Expected output: ## "C:\\rtools40\\usr\\bin\\make.exe

| 1  | Supplementary Note 4. NetID pseudocode                                                              |
|----|----------------------------------------------------------------------------------------------------|
| 2  | The whole algorithm runs in the following workflow:                                                 |
| 3  | 1. Input data and data cleaning                                                                     |
| 4  | 2. Initializing and defining NodeSet and EdgeSet                                                    |
| 5  | 3. Expanding candidate annotation through edge propagation                                          |
| 6  | 4. Defining CplexSet                                                                                |
| 7  | 5. Scoring candidate node and edge annotations                                                      |
| 8  | 6. Global optimization                                                                              |
| 9  | 7. Network annotation                                                                               |
| 10 | 8. Output                                                                                           |
| 11 | # Note: description following the "#" sign are comments, and will not be run by the code.           |
| 12 |                                                                                                    |
| 13 | 1. Input data and data cleaning                                                                     |
| 14 | # Input                                                                                             |
| 15 | Define Mset as a list, read in                                                                      |
| 16 | Experimental MS1 data (containing mz, RT and intensity from LC-MS)                                  |
| 17 | Experimental MS2 data (associated with MS1 data)                                                    |
| 18 | ionization mode                                                                                     |
| 19 | HMDB library file                                                                                   |
| 20 | HMDB library MS2 files (pos or neg)                                                                 |
| 21 | Known library file (with curated RT)                                                                |
| 22 | Atom difference table (rule table for biotransformations, adducts, isotopes, etc.)                  |
| 23 |                                                                                                    |
| 24 | # Remove background peaks and duplicated entries                                                    |
| 25 | For each peak                                                                                       |
| 26 | <b>IF</b> its intensity in procedure blank > 0.5-fold of that in biological samples                 |
| 27 | Remove the peak                                                                                     |
| 28 | For any two (or more) peaks,                                                                        |
| 29 | <b>IF</b> their mz difference is within <i>mz_tol</i> <b>AND</b> RT difference within <i>rt_tol</i> |
| 30 | Create a new entry by merging multiple entries                                                      |
| 31 | Take the median <i>mz</i> and <i>RT</i> of entries as new <i>mz</i> and <i>RT</i>                   |
| 32 | Take the largest intensity value of all entries in each sample as sample intensity                  |
| 33 | Remove old duplicated entry peaks                                                                   |
| 34 |                                                                                                    |
| 35 | 2. Initializing and defining NodeSet and EdgeSet                                                    |
| 36 | # NodeSet: Each peak is a node, and becomes an entry in nodeset.                                    |
| 37 | Define NodeSet as a list,                                                                           |
| 38 | For each node in NodeSet,                                                                           |
| 39 | store one peak's mz, RT, intensity, MS2                                                             |
| 40 |                                                                                                    |
| 41 | # Set up seed nodes                                                                                 |
| 42 | For each node in NodeSet,                                                                           |
| 43 | IF mz_difference < 10 ppm by comparing measured mz to all formulae in HMDB library                  |

| 44 | Add HMDB ID, formula and class information to corresponding node                                                                                                   |
|----|----------------------------------------------------------------------------------------------------|
| 45 |                                                                                                    |
| 46 | # Adjust systematic measurement errors                                                                                                    |
| 47 | For all nodes in NodeSet that has at least one HMDB entry,                                                                                                    |
| 48 | Linear regression using measured mz values of selected nodes and their HMDB formula mz                                                                             |
| 49 | an absolute mz adjustment factor $\epsilon_{absolute}$ (independent of measured mz)                                                                                |
| 50 | a relative mz adjustment factor $\epsilon_{relative}$ (linearly dependent on measured mz)                                                                          |
| 51 | For each node <i>u</i> in <i>NodeSet</i>                                                                                                    |
| 52 | Recalculate measured mz by applying                                                                                                    |
| 53 | $u_{\rm mz,adjusted} = u_{\rm mz,measured} \times (1 + \varepsilon_{\rm relative}) + \varepsilon_{\rm absolute}$                                                   |
| 54 |                                                                                                    |
| 55 | # EdgeSet: Each edge connects two nodes by a mass difference defined in atom difference table                                                                      |
| 56 | Define EdgeSet as a list,                                                                                                    |
| 57 | For each pair of node u and v (assuming $v_{mz} > u_{mz}$ ), and for each difference $D_i$ in atom difference table,                                               |
| 58 | IF $ (v_{m/z} - u_{m/z}) - D_i  < v_{m/z} \times 10$ ppm,                                                                                                    |
| 59 | <b>IF</b> <i>D<sub>i</sub></i> is a Biotransformation connection (defined in atom difference table)                                                                |
| 60 | Add an edge with <i>node1</i> = $u$ , <i>node2</i> = $v$ , and related info for $D_i$ to EdgeSet                                                                   |
| 61 | <b>IF</b> <i>D<sub>i</sub></i> is an Abiotic connection (defined in atom difference table) <b>AND</b>                                                              |
| 62 | <b>IF</b> $ v_{\rm RT} - u_{\rm RT}  < 0.2  {\rm min}$                                                                                                    |
| 63 | Add an edge with <i>node1</i> = $u$ , <i>node2</i> = $v$ , and related info for $D_i$ to <i>EdgeSet</i> .                                                          |
| 64 |                                                                                                    |
| 65 | # EdgeSet expansion with additional abiotic connections (see manuscript methods)                                                                                   |
| 66 | # including oligomers, multi-charge species, heterodimers, in-source fragments, etc.                                                                               |
| 67 | For each pair of node <i>u</i> and <i>v</i>                                                                                                    |
| 68 | IF $ v_{\rm RT} - u_{\rm RT}  < 0.2 \min$ AND                                                                                                    |
| 69 | IF properties of node u and v satisfy the criteria for additional abiotic connections                                                                              |
| 70 | Add an edge with <i>node1</i> = $u$ , <i>node2</i> = $v$ , and related info for $D_i$ to <i>EdgeSet</i> .                                                          |
| 71 |                                                                                                    |
| 72 | 3. Expanding candidate node annotation through edge propagation                                                                                                    |
| 73 | # By applying the atom difference of edge (u, v) on the formula assigned to seed node u,                                                                           |
| 74 | # we can derive a new candidate formula for the connected node v.                                                                                                  |
| 75 | # Iterating the process to all candidate formulae of node u through edge (u, v) will                                                                               |
| 76 | # further expand candidate formulae for node v.                                                                                                    |
| 77 | # Seed nodes formulae from HMDB belong to Metabolite class.                                                                                                    |
| 78 | For each edge (u, v) connecting node u, v in EdgeSet AND D <sub>i</sub> is a Biotransformation connection                                                          |
| 79 | For each candidate formula of node $u$ , $u_{formula}$ , that belongs to Metabolite class                                                                          |
| 80 | <b>IF</b> calculated mz of $u_{\text{formula}} + D_{\text{i,formula}}$ is within 5 ppm of measured mz of node v                                                    |
| 81 | Add combined formula ( $u_{\rm formula} + D_{\rm i, formula}$ ) with Metabolite class to node v                                                                    |
| 82 | <b>For each</b> <i>edge</i> ( <i>u</i> , <i>v</i> ) connecting node <i>u</i> , <i>v</i> in <i>EdgeSet</i> <b>AND</b> <i>D<sub>i</sub></i> is an Abiotic connection |
| 83 | <b>For each</b> candidate formula of node u, $u_{formula}$                                                                                                    |
| 84 | <b>IF</b> calculated mz of $u_{\text{formula}} + D_{\text{i,formula}}$ is within 5 ppm of measured mz of node v                                                    |
| 85 | Add combined formula ( $u_{\text{formula}} + D_{i,\text{formula}}$ ) with Artifact class to node v                                                                 |
| 86 | <b>REPEAT</b> LINE 81-84 (above 4 lines) three times (three rounds of expansion via abiotic connections)                                                           |
| 87 | <b>REPEAT</b> LINE 77-85 (above 9 lines) two times (two rounds of expansion via biotransformation connections)                                                     |

| 88  |                                                                                                    |
|-----|----------------------------------------------------------------------------------------------------|
| 89  | 4. Defining CplexSet                                                                                                 |
| 90  | # CplexSet defines the network structure for global network optimization                                             |
| 91  | # Each node may contain zero, one or more than one candidate node annotations                                        |
| 92  | # Each candidate node annotation defines an ilp_node in CplexSet (ilp means integer linear programing)               |
| 93  | # We use <i>ilp_nodes</i> to score and record each candidate node annotation                                         |
| 94  | # Similarly, we use <i>ilp_edges</i> to score and record each candidate edge annotation                              |
| 95  | For each node <i>u</i> in <i>NodeSet</i> ,                                                                           |
| 96  | For each candidate node annotation $a_i$ in $u_i$                                                                    |
| 97  | <b>IF</b> the combination of <i>node_id</i> , <i>formula</i> and <i>class</i> of $a_i$ is not in <i>ilp_nodes</i>    |
| 98  | Add the candidate annotation $(u, a_i)$ to <i>ilp_nodes</i>                                                          |
| 99  | For each edge (u,v) in EdgeSet,                                                                                      |
| 100 | <b>For each</b> atom difference <i>D<sub>k</sub></i>                                                                 |
| 101 | <b>For each</b> candidate node annotation $a_i$ in $u$ , and $b_j$ in $v$                                            |
| 102 | <b>IF</b> combined formula $(a_i + D_{k,formula}) == b_j$                                                            |
| 103 | Add the candidate edge annotation $(u, v, a_i, b_j, D_k)$ to <i>ilp_edges</i>                                        |
| 104 |                                                                                                    |
| 105 | 5. Scoring candidate node and edge annotations                                                                       |
| 106 | # The scoring system is to assign high scores to annotations that effectively align the experimentally observed      |
| 107 | # ion peaks with prior metabolomics knowledge.                                                                       |
| 108 | # See manuscript method section for more details on score terms.                                                     |
| 109 | <b>For each</b> candidate node annotation $(u, a_i)$ , its score $S(u, a_i)$ is the sum of                           |
| 110 | $S_{m/z}(u, a_i)$ # based on m/z accuracy,                                                                           |
| 111 | $S_{RT}(u, a_i)$ # based on RT of measured peaks and known standards                                                 |
| 112 | $S_{MS2}(u, a_i)$ # based on MS2 of measured peaks and database MS2                                                  |
| 113 | $S_{database}(u, a_i)$ # based on if the annotation $a_i$ exists in HMDB                                             |
| 114 | $S_{\text{missing}_{\text{isotope}}}(u, a_i)$ # based on if the expected isotopic peak for $a_i$ is missing          |
| 115 | $S_{rule}(u, a_i)$ # based on if $a_i$ violates basic chemical rules                                                 |
| 116 | $S_{derivative}(u, a_i)$ # based on if $a_i$ is derived from a parent peak with a high annotation score              |
| 117 | <b>For each</b> candidate node annotation $(u, v, a_i, b_j, D_k)$ , its score $S(u, v, a_i, b_j, D_k)$ is the sum of |
| 118 | $S_{MS2\_similarity}(u,v,a_i,b_j,D_k)$ # based on similarity of measured MS2 spectra of node $u$ and $v$             |
| 119 | $S_{co\_elution}(u, v, a_i, b_j, D_k)$ # based on RT difference of node $u$ and $v$                                  |
| 120 | $S_{ m type}(u,v,a_i,b_j,D_k)$ # based on the connection type, defined by $D_k$ in the atom difference table         |
| 121 | $S_{isotope_{intensity}}(u, v, a_i, b_j, D_k)$ # based on the intensity ratio and expected natural abundance         |
| 122 |                                                                                                    |
| 123 | 6. Global optimization                                                                                               |
| 124 | # The goal is to find annotations for each node so as to maximize the sum of the scores across the network           |
| 125 | # under the constraints that each node is assigned a single annotation,                                              |
| 126 | # and that the network annotation is consistent.                                                                     |
| 127 | # An example optimization problem using CPLEX in R can be found at                                                   |
| 128 | <pre># https://cran.r-project.org/web/packages/cplexAPI/vignettes/cplexAPI.pdf</pre>                                 |
| 129 | <b>Define</b> <i>x</i> as a vector of binary number                                                                  |
| 130 | # if $x_i = 1$ , the candidate node or edge annotation is selected in the global optimal network                     |
| 131 | # if $x_i = 0$ , then the annotation is not selected.                                                                |

| 132 | Length(x) = (number of candidate node annotation) + (number of candidate edge annotation)                                                         |
|-----|----------------------------------------------------------------------------------------------------|
| 133 | <b>Define</b> <i>Obj</i> as a vector with the same length of x                                                                                    |
| 134 | # Obj records score for each candidate node or edge annotation                                                                                    |
| 135 | # Obj $\cdot$ x is the total scores of the network. Global optimization maximizes the total scores.                                               |
| 136 | Obj = c(scores for ilp_nodes, scores for ilp_edges)                                                                                               |
| 137 |                                                                                                    |
| 138 | # Constraints are defined as below.                                                                                                    |
| 139 | # For a sample constraint $a_1x_1 + a_2x_2 \le b$ ,                                                                                               |
| 140 | # $a_1x_1$ + $a_2x_2$ is the left-hand side, b is the right-hand side and "≤" is the sense of the constraint                                      |
| 141 | # [a <sub>1</sub> , a <sub>2</sub> ] is the constraint matrix, [a <sub>1</sub> , a <sub>2</sub> ] $\cdot$ x is the left-hand side of a constraint |
| 142 | <b>Define</b> <i>mat</i> as a matrix                                                                                                    |
| 143 | # mat $\cdot x$ is the left-hand side of the constraint.                                                                                          |
| 144 | # mat is a sparse matrix as most number in mat are zero.                                                                                          |
| 145 | Column number of <i>mat</i> = Length( <i>x</i> )                                                                                                  |
| 146 | Row number of <i>mat</i> = Number of constraints                                                                                                  |
| 147 | <b>Define</b> <i>triplet_mat</i> as a matrix                                                                                                    |
| 148 | # we use triplet ( <i>i,j,v</i> ), i.e. the value ( <i>v</i> ) in the <i>i</i> th row, and <i>j</i> th column, to describe <i>mat</i> .           |
| 149 | Column number of <i>triplet_mat</i> = 3                                                                                                    |
| 150 | Row number of <i>triplet_mat</i> = number of non-zero entry in <i>mat</i>                                                                         |
| 151 | Define rhs as a numeric vector                                                                                                    |
| 152 | # <i>rhs</i> is the right-hand side of a constraint                                                                                               |
| 153 | Length( <i>rhs</i> ) = Number of constraints                                                                                                    |
| 154 | Define sense as a character vector                                                                                                    |
| 155 | # rhs describes the signs between left- and right-hand sides                                                                                      |
| 156 | # Signs includes less or equal (L), equal (E), greater or equal (G)                                                                               |
| 157 | Length(sense) = Number of constraints                                                                                                    |
| 158 |                                                                                                    |
| 159 | # How constraint matrix is filled up is described below.                                                                                          |
| 160 | # (I) Constrain each peak has single annotation.                                                                                                  |
| 161 | # Total number for this constraint = number of peaks                                                                                              |
| 162 | # for all annotation $a_i$ of peak $u$ , sum ( $x_{ai}$ ) = 1                                                                                     |
| 163 | For each candidate node annotation in <i>ilp_nodes</i> ,                                                                                          |
| 164 | Add i = peak_id, j = ilp_node_id, v = 1 to triplet_mat                                                                                            |
| 165 | Add rep(1, number of peaks) to <i>rhs</i>                                                                                                    |
| 166 | Add rep('E', number of peaks) to <i>sense</i>                                                                                                    |
| 167 |                                                                                                    |
| 168 | # (II) Constrain each edge annotation exists only if related candidate node annotations exist.                                                    |
| 169 | # Total number for this constraint = number of candidate edge annotations * 2                                                                     |
| 170 | # In candidate edge annotation $e(u, v, a_i, b_j, D_k)$ , $x_e - x_{ai} \le 0$ and $x_e - x_{bj} \le 0$                                           |
| 171 | <i>i</i> <sub>current</sub> = total number of constraints from (I)                                                                                |
| 172 | For each candidate edge annotation in <i>ilp_edges</i> ,                                                                                          |
| 173 | $i_{current} = i_{current} + 1$                                                                                                    |
| 174 | Add $i = i_{current}$ , $j = ilp_edge_id$ , and $v = 1$ ;                                                                                         |
| 175 | <i>i</i> = <i>i</i> <sub>current</sub> , <i>j</i> = <i>ilp_node_id</i> for <i>a</i> <sub><i>i</i></sub> , and <i>v</i> = -1 to <i>triplet_mat</i> |

| 176 | $i_{current} = i_{current} + 1$                                                                                                    |
|-----|----------------------------------------------------------------------------------------------------|
| 177 | Add $i = i_{current}$ , $j = ilp\_edge\_id$ , and $v = 1$ ;                                                                             |
| 178 | i = i <sub>current</sub> , j = ilp_node_id for b <sub>j</sub> , and v = -1 to triplet_mat                                               |
| 179 | Add rep(0, number of candidate edge annotations * 2) to <i>rhs</i>                                                                      |
| 180 | Add rep('L', number of candidate edge annotations * 2) to sense                                                                         |
| 181 |                                                                                                    |
| 182 | # (III) Constrain an isotope annotation exists only if the isotope connection exists                                                    |
| 183 | # Total number for this constraint = number of candidate edge annotation that is an isotope connection                                  |
| 184 | # In candidate edge annotation $e(u,v,a_i,b_j,D_k)$ , assuming $b_j$ is an isotope annotation, $x_e - x_{bj} = 0$                       |
| 185 | <i>i</i> <sub>current</sub> = total number of constraints from (I-II)                                                                   |
| 186 | For each candidate edge annotation in <i>ilp_edges</i> that is an isotope connection                                                    |
| 187 | $i_{current} = i_{current} + 1$                                                                                                    |
| 188 | Add $i = i_{current}$ , $j = ilp\_edge\_id$ , and $v = 1$ ;                                                                             |
| 189 | $i = i_{current}$ , $j = ilp_node_id$ for $b_j$ , and $v = -1$ to triplet_mat                                                           |
| 190 | Add rep(0, number of candidate edge annotation that is an isotope connection) to rhs                                                    |
| 191 | Add rep('E', number of candidate edge annotation that is an isotope connection) to sense                                                |
| 192 |                                                                                                    |
| 193 | # (IV) Constrain only one edge can exist between two nodes                                                                              |
| 194 | # Total number for this constraint = number of multiple-edge events * 2                                                                 |
| 195 | # When multiple edges exist between two nodes, we call it multiple-edge event                                                           |
| 196 | # Assuming candidate edge annotation $e(u, v, a_i, b_j, D_k)$ , $e'(u, v, a_i, b_j, D_k)$ and multiple edges exist                      |
| 197 | # At most one edge exist: $x_e + x_{e'} + x_{ai} \le 0$ , $x_e + x_{e'} + x_{bj} \le 0$                                                 |
| 198 | <i>i</i> <sub>current</sub> = total number of constraints from (I-III)                                                                  |
| 199 | For each multiple edge event                                                                                                    |
| 200 | $i_{current} = i_{current} + 1$                                                                                                    |
| 201 | Add $i = i_{current}$ , $j = ilp_node_id$ for $a_i$ , and $v = -1$ to triplet_mat                                                       |
| 202 | For each candidate annotation <i>e</i> that exist between node u and node v with a <sub>i</sub> and b <sub>j</sub> annotation           |
| 203 | <b>Add</b> <i>i</i> = <i>i</i> <sub>current</sub> , <i>j</i> = <i>ilp_edge_id</i> for <i>e</i> , and <i>v</i> = 1 to <i>triplet_mat</i> |
| 204 | $i_{current} = i_{current} + 1$                                                                                                    |
| 205 | Add $i = i_{current}$ , $j = ilp_node_id$ for $b_j$ , and $v = -1$ to triplet_mat                                                       |
| 206 | <b>For each</b> candidate annotation <i>e</i> that exist between node u and node v with a <sub>i</sub> and b <sub>j</sub> annotation    |
| 207 | <b>Add</b> <i>i</i> = <i>i</i> <sub>current</sub> , <i>j</i> = <i>ilp_edge_id</i> for <i>e</i> , and <i>v</i> = 1 to <i>triplet_mat</i> |
| 208 | Add rep(0, number of multiple edge event * 2) to <i>rhs</i>                                                                             |
| 209 | Add rep('L', number of multiple edge event * 2) to <i>sense</i>                                                                         |
| 210 |                                                                                                    |
| 211 | # Pass parameters to CPLEX optimization                                                                                                 |
| 212 | Add CPLEX_para = list(nc = Length(x), nr = number of constraint # number of columns and rows                                            |
| 213 | CPX_MAX, # indicating maximization will be performed                                                                                    |
| 214 | obj, rhs, sense, # described above                                                                                                    |
| 215 | cnt, ind, val, # describing mat in compressed sparse column (CSC) format                                                                |
| 216 | <i>Ib</i> = 0, <i>ub</i> = 1, <i>ctype</i> = "B" # x's lower and upper bound, and its type is binary                                    |
| 217 | ) to CplexSet                                                                                                    |
| 218 |                                                                                                    |
| 219 | # CPLEX optimization                                                                                                    |
|     |                                                                                                    |

| 220 | # ilp_solution contains a vector of binary number that                                                          |
|-----|----------------------------------------------------------------------------------------------------|
| 221 | # denotes if a candidate node or edge annotation is selected for the global optimal network.                    |
| 222 | <i>ilp_solution</i> = Run_cplex( <i>CplexSet</i> )                                                              |
| 223 | <pre>optimized_nodes = Filter ilp_nodes that selected in ilp_solution</pre>                                     |
| 224 | <pre>optimized_edges = Filter ilp_edges that selected in ilp_solution</pre>                                     |
| 225 |                                                                                                    |
| 226 | 7. Network annotation                                                                                           |
| 227 | # Seeds are node annotations that have direct annotations from HMDB,                                            |
| 228 | <b>Define</b> optimized_seed_nodes = Filter optimized_nodes that have HMDB annotations                          |
| 229 | <b>Define</b> optimized_nodes_M = Filter optimized_nodes that are Metabolite class annotation                   |
| 230 | <b>Define</b> optimized_nodes_A = Filter optimized_nodes that are Artifact class annotation                     |
| 231 | <b>Define</b> optimized_edges_M = Filter optimized_edges that are Biotransformation connections                 |
| 232 | <b>Define</b> <i>optimized_edges_A</i> = Filter <i>optimized_edges</i> that are Abiotic connections             |
| 233 |                                                                                                    |
| 234 | # The output network is an overlay of a biotransformation network and an abiotic network                        |
| 235 | <b>Define</b> <i>g_bio</i> , <i>g_abiotic</i> , <i>g_all</i> as graphs,                                         |
| 236 | g_bio = graph (edges = optimized_edges_M,                                                                       |
| 237 | nodes = optimized_nodes_M)                                                                                      |
| 238 | g_abiotic = graph (edges = optimized_edges_A,                                                                   |
| 239 | nodes = <i>optimized_nodes</i> that exist in <i>optimized_edges_A</i> )                                         |
| 240 | $g_all = g_bio + g_abiotic$                                                                                     |
| 241 |                                                                                                    |
| 242 | # Every node annotation in the network can trace back to seed annotation                                        |
| 243 | <b>Define</b> <i>bio_dist</i> as a distance matrix,                                                             |
| 244 | # distance in row <i>i</i> and column <i>j</i> records                                                          |
| 245 | # the shortest distance from node <i>i</i> in <i>optimized_seed_nodes</i> to node <i>j</i> in optimized_nodes_M |
| 246 | <pre>bio_dist = shortest.paths(graph = g_bio,</pre>                                                             |
| 247 | from = <i>optimized_seed_nodes</i> ,                                                                            |
| 248 | to = optimized_nodes_M)                                                                                         |
| 249 | <b>Define</b> <i>abiotic_dist</i> as a distance matrix,                                                         |
| 250 | # distance in row <i>i</i> and column <i>j</i> records                                                          |
| 251 | # the shortest distance from node <i>i</i> in <i>optimized_nodes_M</i> to node <i>j</i> in optimized_nodes_A    |
| 252 | <pre>abiotic_dist = shortest.paths(graph = g_abiotic,</pre>                                                     |
| 253 | from = <i>optimized_nodes_M</i> ,                                                                               |
| 254 | to = <i>optimized_nodes_A</i> )                                                                                 |
| 255 |                                                                                                    |
| 256 | # Path annotations to nodes                                                                                     |
| 257 | For each node <i>M</i> in <i>optimized_nodes_M</i>                                                              |
| 258 | Find seed node H that has shortest distances to M among all optimized_seed_nodes in bio_dist                    |
| 259 | <b>Define</b> path as the intermediate edges and nodes connecting from <i>H</i> to <i>M</i>                     |
| 260 | Add path annotation = c(HMDB name of <i>H</i> ,                                                                 |
| 261 | HMDB formula of <i>H</i> ,                                                                                      |
| 262 | # Atom differences are specified by edge annotations in path                                                    |
| 263 | 1 <sup>st</sup> step atom difference, "->", intermediate node formula,                                          |

| 264 |                                                                                                    |
|-----|----------------------------------------------------------------------------------------------------|
| 265 | last step atom difference, "->", Formula of <i>M</i> ) to node <i>M</i>                                      |
| 266 | # for acetyl-thiamine peak: "thiamine C12H16N4O1S1 + C2H2O1 -> C14H18N4O2S1"                                 |
| 267 | For each node A in optimized_nodes_A                                                                         |
| 268 | Find Metabolite class node <i>M</i> that has shortest distances to <i>A</i> among all in <i>abiotic_dist</i> |
| 269 | <b>Define</b> <i>path</i> as the intermediate edges and nodes connecting from <i>M</i> to <i>A</i>           |
| 270 | Add path annotation = c(Formula of <i>M</i> ,                                                                |
| 271 | # Atom differences are specified by edge annotations in path                                                 |
| 272 | 1 <sup>st</sup> step atom difference, "->", intermediate node formula,                                       |
| 273 |                                                                                                    |
| 274 | last step atom difference, "->", Formula of A) to node A                                                     |
| 275 | # for glutamate sodium acetate adduct peak:                                                                  |
| 276 | # "C5H9N1O4 + Na1H-1 -> C5H8Na1N1O4 + C2H4O2 -> C7H12N1Na1O6"                                                |
| 277 |                                                                                                    |
| 278 | 8. Output                                                                                                    |
| 279 | # csv format                                                                                                 |
| 280 | For all peaks,                                                                                               |
| 281 | compiles peak_id, medMz, medRt, log10_inten, class, formula, ppm_error, path annotation                      |
| 282 | Exports as NetID_output.csv                                                                                  |
| 283 | # Shiny R visualization                                                                                      |
| 284 | Save all information as NetID_output.RData for Shiny R visualization                                         |
| 285 |                                                                                                    |
| 286 |                                                                                                    |
|     |                                                                                                    |